## CHASE 🗘 J.P.Morgan

## Rechercher les mises à jour– VX520 avec clavier NIP VX820

La procédure décrite ci-dessous devrait être effectuée soit au début de la journée, avant la première transaction, soit à la fin de la journée, après un règlement réussi.

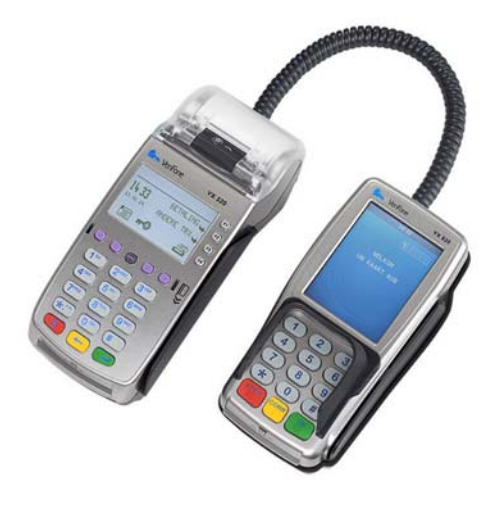

## VX520 avec clavier NIP VX820

REMARQUE : Un règlement doit être effectué avant de tenter de faire cette mise à jour.

Pour effectuer un règlement, appuyez sur [F3] pour sélectionner Règlement à partir de l'écran principal (Achat, Règlement, Annulation, Remise d'Achat). Si on vous demande un mot de passe, saisissez-le (1 alpha alpha 66831), puis appuyez sur OK. Vous n'avez aucune mesure à prendre pendant l'impression du rapport de lot. Vérifiez les renseignements affichés, puis appuyez sur [OK] pour confirmer. Vous n'avez aucune mesure à prendre pendant que le terminal communique avec le serveur. La réponse s'affiche, le rapport de règlement s'imprime et l'écran retourne au menu principal.

| Rechercher | les mises à | iour - V | (520 avec) | clavier NIP | VX820  |
|------------|-------------|----------|------------|-------------|--------|
|            |             | jour vi  |            |             | 1 NOLO |

- 1 À partir du menu principal (Achat, Règlement, Annulation, Remise d'Achat), appuyez sur l'étoile sur le clavier pour accéder au menu VMAC
- 2 Appuyez sur F4 pour accéder à EMA
- 3 Appuyez sur F3 Update Now
- 4 Saisissez le mot de passe (1 alpha alpha 66831)
- 5 Le terminal affiche « Requesting updates » et commence à télécharger les mises à jour

Pendant le processus de mise à jour, les fichiers seront décompressés et installés, et le terminal redémarrera à plusieurs reprises. N'appuyez sur aucun bouton pendant la mise à jour de l'appareil.

Lorsque la mise à jour est terminée, un rapport de gestion s'imprimera, indiquant que le « Terminal is Up-To-Date », puis l'appareil redémarrera et reviendra au menu VMAC.

Rechercher les mises à jour – Verifone VX520 avec VX820

Rechercher les mises à jour – VX520 avec clavier NIP VX820 (suite)

6 **Appuyez sur F2** – Select SoftPay pour commencer à traiter les transactions (Achat, Règlement, Annulation, Remise d'Achat)

Si vous avez des problèmes, veuillez nous téléphoner au 1 800 265-5158

Rechercher les mises à jour – Verifone VX520 avec VX820

Chase et J.P. Morgan Merchant Services